# **PLOUZENNEC Eliaz**

## **TP : Serveur et clients VOIP**

18/09/24

| Introduction :                            | 2 |
|-------------------------------------------|---|
| Etape 1 : Préparer le server Asterisk 3.0 | 2 |
| Etape 2 : Création des comptes SIP        | 5 |
| Etape 3 : Configuration CISCO IP SPA303   | 7 |
| Etape 4: Affichage NOM sur écran          | 9 |
| Etape 5 : Configurer la messagerie        | 9 |

### Introduction :

Les téléphones compatibles avec le protocole SIP sont la clé d'une téléphonie IP moderne et innovante. Ils peuvent prendre des formes diverses, du combiné classique au standard complet en passant par le téléphone dématérialisé, le softphone. Les prochaines étapes montrent comment configurer ce serveur et les téléphones.

### Etape 1 : Préparer le server Asterisk 3.0

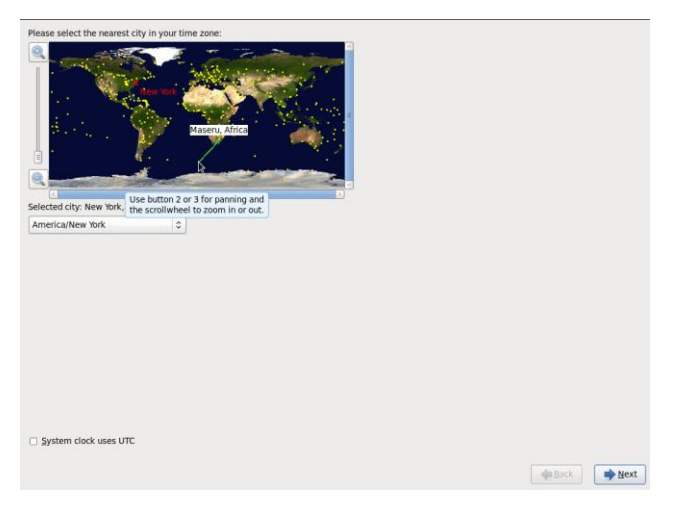

Arrivé sur la machine il faut entrer notre lieu géographique.

| The root account is used for administering<br>the system. Enter a password for the root<br>user. |  |
|--------------------------------------------------------------------------------------------------|--|
| Root <u>P</u> assword:                                                                           |  |
| Confirm:                                                                                         |  |

Ensuite entre un mdp pour root.

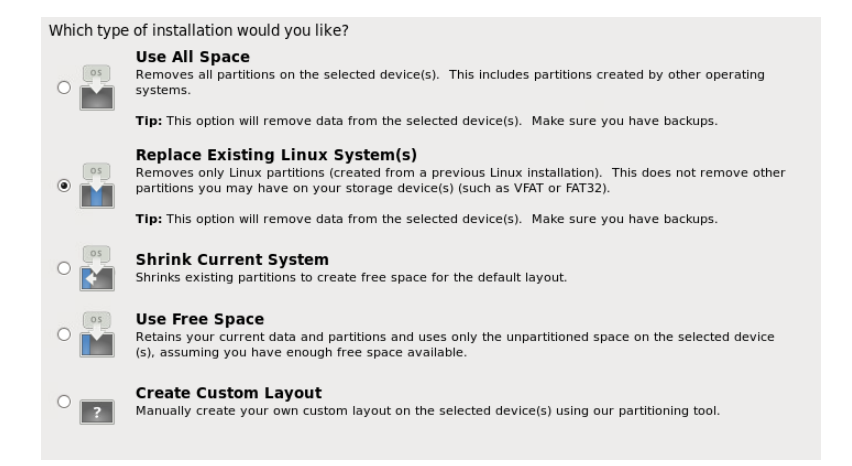

#### Remplacer le system linix existant

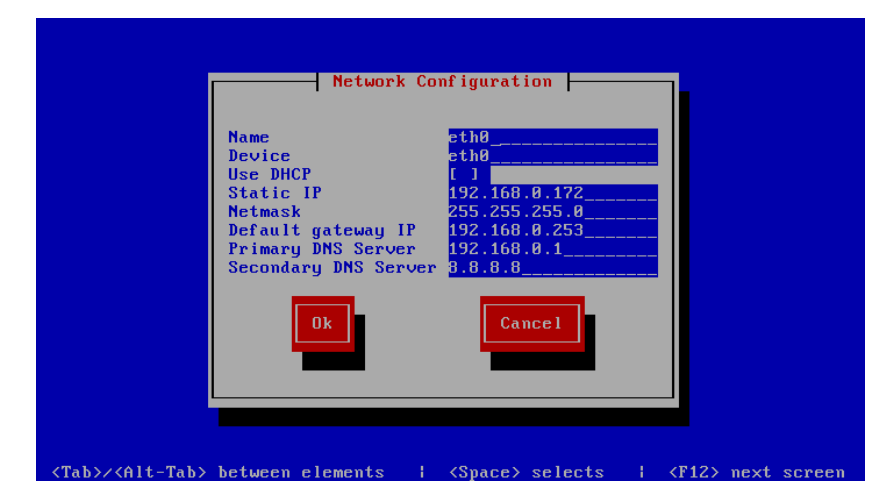

Après avoir lancé la machine, il est demandé de rentrer la commande "setup", puis en allant jusqu'à Network Configuration il faut rentrer les informations à rentrer sur la carte réseau de la machine.

| ÷  | $\rightarrow$ G | ▲ Non sécurisé | 192.168.0.172/admin/config.php                 |
|----|-----------------|----------------|------------------------------------------------|
| ž2 | ę               |                |                                                |
|    | Login           |                |                                                |
|    |                 |                |                                                |
|    |                 |                |                                                |
|    |                 |                | To get started, please enter your credentials: |
|    |                 |                | admin                                          |
|    |                 |                | ····i                                          |
|    |                 |                | Login                                          |

On arrive ainsi sur cette page pour se connecter à l'interface graphique du serveur si on rentre l'ip de notre machine serveur.

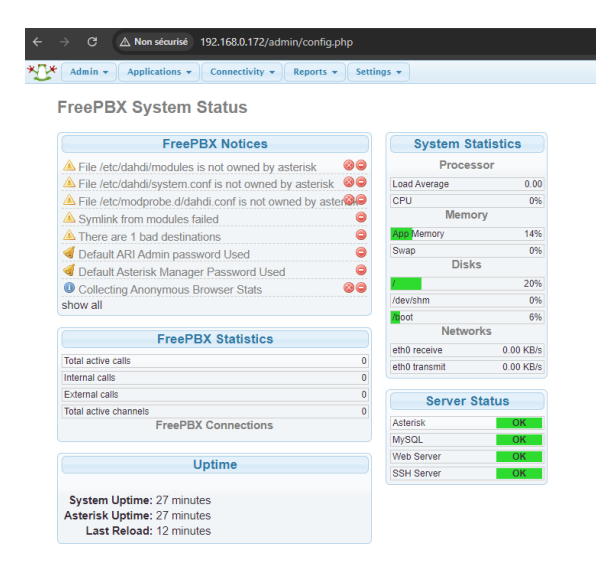

On retrouve ici tout le panneau de controle du serveur VOIP.

### Etape 2 : Création des comptes SIP

| Ajout Extension SI               | P               |          |
|----------------------------------|-----------------|----------|
|                                  |                 |          |
| - Ajout Extension                |                 |          |
| Extension Utilisateur®           | 100             | 0        |
| Nom Affiché (CID)                | Sophtphone 1    |          |
| Numéro alias du CID              |                 |          |
| Alias SIP                        |                 |          |
| - Options Extension              |                 |          |
|                                  |                 |          |
| CID Sortant                      |                 |          |
| Asterisk Dial Options            | Ttr             | Override |
| Temporisation Sonnerie           | Défaut 🗸        |          |
| Call Forward Ring Time           | Défaut 👻        |          |
| Outbound Concurrency Limit       | No Limit 🛩      |          |
| Attente appel                    | Activation 👻    |          |
| Call Screening                   | Désactivation 🗸 |          |
| Appel sans code Pin              | Désactivation 🗸 |          |
| - Options Périphérique           |                 |          |
| Ce périphérique utilise la techr | nologie sin     |          |
| secret                           | HOS4mdp4        |          |
| dtmfmode                         | RFC 2833 ¥      |          |
| nat                              | No - RFC3581 🗸  |          |
| 1104                             |                 |          |
| - SDA/CID associé                |                 |          |
| Description SDA                  |                 |          |
| Alautar una CDA                  |                 |          |
| Ajouter une SDA                  |                 |          |

Ici pour le comte SIP 100 on va dans Extension> périphérique SIP>Soumettre, on crée le compte de cette manière, en rentrant SIP, le nom affiché, et le mdp (secret). De même manière pour les autres comptes SIP. Puis appliquer, le bouton rouge en haut.

| Account settings                             |                                   | ×    | <b>▼</b> 49 | Rechercher dans |
|----------------------------------------------|-----------------------------------|------|-------------|-----------------|
| Account name:                                | Sp 100                            | - Â  |             |                 |
| Caller ID:                                   | test                              |      | •           | 8               |
| Credentials                                  |                                   |      |             |                 |
| Enter your SIP account crede                 | ntials                            |      |             |                 |
| Extension:                                   | 100                               |      |             | New             |
| ID:                                          | 100                               |      |             | Edit            |
| Password:                                    | *******                           |      |             |                 |
| My location                                  |                                   |      |             | Remove          |
| Specify the IP of your PBX/SI                | P server                          | =    |             | Soft keys       |
| I am in the office - local IP                | 192.168.0.172 of                  | PBX  |             |                 |
| $ \bigcirc $ I am out of the office - ext    | ternal IP of                      | PBX  |             |                 |
| Use 3CX Tunnel                               |                                   |      |             |                 |
| Eliminates firewall configuration<br>Windows | on. Requires 3CX Phone System for |      |             |                 |
| Local IP of remote PBX:                      | 192. 68.0.172                     |      |             |                 |
| Tunnel password:                             | *** Port; 5090                    |      |             |                 |
| Use Outbound Proxy serve                     | er                                |      | ОК          | Cancel          |
| Required by some VoIP Provid                 | ders. Specify IP or name.         |      |             |                 |
|                                              |                                   | - 11 |             |                 |
| -                                            |                                   |      |             |                 |
| Perform provisioning from                    | following URL:                    |      | n · 24/09/  | 2024 09-11      |

Il ne reste plus qu'à aller dans un des 3CXPhone et de rentrer les informations d'un des deux comptes, le account name, caller ID, Extension, ID, Password, et l'IP du serveur juste en dessous.

|                        |            |                | Type                | Taille    |   | 3CXPhone       |
|------------------------|------------|----------------|---------------------|-----------|---|----------------|
| 9:54:04                |            | Sp100          | Package Windows     | 12 667 Ka |   | Incoming calls |
|                        |            |                | Package Windows     | 1 345 Ko  |   | Construsion    |
|                        |            |                | Image JPEG          | 707 Ko    |   | 100            |
| .01                    |            |                | Fichier de script V | 15 Ko     |   | Line 1         |
|                        |            |                | Application         | 7 680 Ko  |   |                |
| inging<br>Malana 🖘 🗠 A |            | 間<br>Available | Application         | 7 268 Ko  | 1 |                |
| ine 1 Line 2 1         | Line 3 Lir | 1e4 Line5      | Application         | 12 483 Ko |   |                |
| 1                      | ABC ABC    | 3<br>DEF       | Package Windows     | 6 898 Ko  |   |                |
| <b>4</b><br>бні        | 5<br>JKL   | 6<br>MNO       |                     |           |   |                |
| 7<br>PORS              | 8<br>TUV   | 9<br>WXYZ      |                     |           |   |                |
| *                      | 0<br>t     | #              |                     |           |   |                |
| Hold                   | 1          | Transfer       |                     |           |   |                |
| 5 🗗 🙎                  | . 0.0      | (B) #          |                     |           |   |                |

Ainsi en faisant le teste d'appeler un des téléphones, avec l'autre, en rentrant le SIP, les deux téléphones communiquent bien.

### Etape 3 : Configuration CISCO IP SPA303

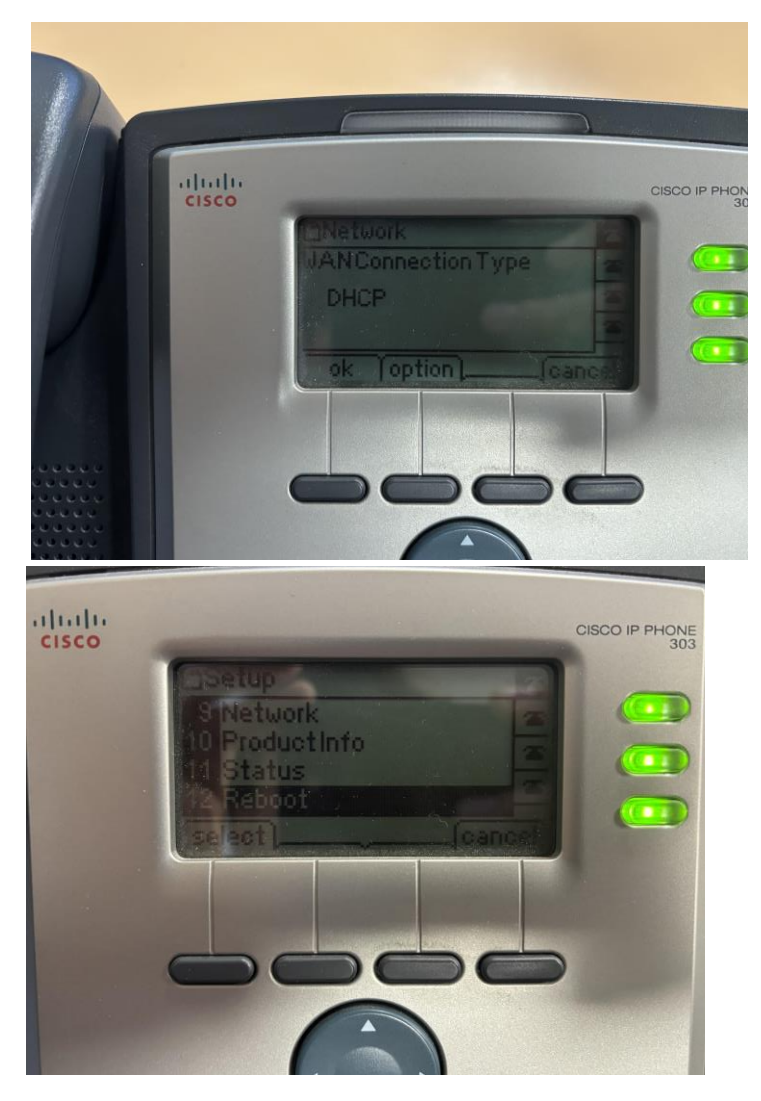

Pour commencer on met le téléphone en DHCP, il prendra une IP sur la plage d'adresse du DHCP apres l'avoir reboot. Une fois l'ip obtenue on peut aller sur l'interface web du téléphone:

| co SPA303 Configuration L    | Itility                 |          |                |
|------------------------------|-------------------------|----------|----------------|
| Voice Call History           | Personal Directory      |          |                |
| Info System SIP              | Regional Phone          | User     |                |
| Ext1 Ext2 Ext3               |                         |          |                |
| tem Configuration            |                         |          |                |
| Janim Computation            | Enable Web Server. yes  | ~        | User Password: |
|                              | Signaling Protocol: SIP | ×        |                |
| nternet Connection Type      |                         |          |                |
|                              | Connection Type: Stat   | IP V     |                |
| tic IP Settings              |                         |          |                |
|                              | Static IP: 192.1        | 8.0.173  | NetMask        |
|                              | Gateway: 192 1          | 88.8.253 |                |
| tional Network Configuration |                         |          |                |
|                              | HostName:               |          | Domain         |
|                              | Primary DNS             |          | Secondary DNS: |
|                              | DNS Query Mode Para     | el 🗸     | Systog Server. |
|                              | Debug Server            |          | Debug Level    |

On change dans la section system, l'adresse IP du téléphone pour le mettre en IP statique.

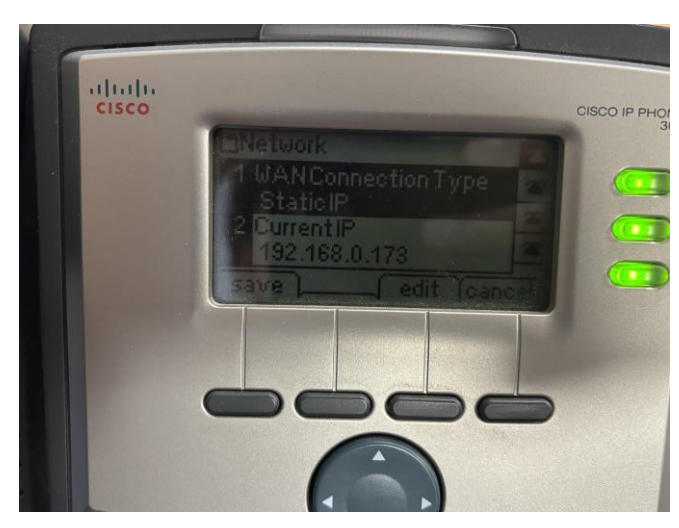

L'ip du téléphone est

maintenant en IP statique, ici 192.168.0.173.

| Strate SPA303 Configuration Utility   |                         | User Login    |
|---------------------------------------|-------------------------|---------------|
| cisco or need configuration carry     |                         |               |
| Voice Call History Personal Directory |                         |               |
| Info System SIP Regional              | Phone User              |               |
| Ext 1 Ext 2 Ext 3                     |                         |               |
|                                       |                         |               |
| System Configuration                  |                         |               |
| Enable Web Server                     | yes 🗸 User Password     |               |
| Signaling Protocol:                   | SIP 👻                   |               |
| Internet Connection Type              |                         |               |
| Connection Type:                      | Static IP 🗸             |               |
| Static IP Settings                    |                         |               |
| Static IP:                            | 192.163.0.173 NetMasi   | 255.255.255.0 |
| Gateway:                              | 192.168.0.253           |               |
| Optional Network Configuration        |                         |               |
| HostName                              | Domair                  |               |
| Primary DNS:                          | Secondary DNS           |               |
| DNS Query Mode:                       | Parallel V Systog Serve |               |
| Debug Server                          | Debug Leve              | 0 🗸           |
|                                       |                         |               |

On accède donc au site de configuration du téléphone.

Puis on configure dans l'interface web du serveur Asterisk une nouvelle adresse SIP relative au téléphone physique, ici j'ai paramétré avec le SIP 200. Puis dans l'interface du téléphone on va dans le paramétrage du EXT 1 pour y mettre ce profil SIP :

| ← → C ▲ Non sécurisé 192.168.0.173/admin/ |                                      |               |
|-------------------------------------------|--------------------------------------|---------------|
| cisco SPA303 Configuration Utility        |                                      |               |
| Voice Call History Personal Directory     |                                      |               |
| Info System SIP Regional I                | Phone User                           |               |
| Ext 1 Ext 2 Ext 3                         |                                      |               |
| General                                   |                                      |               |
| Line Enable:                              | yes V Restrict MWI:                  | no 🗸          |
| NAT Settings                              | NAT View Aller Easter                |               |
| NAT mapping Enable.                       | IN THE REPAIRE LIANS.                | 10 •          |
| SIP Settings<br>SIP Port:                 | 5060 SIP Debug Option:               | none 🗸        |
| Call Feature Settings                     |                                      |               |
| Message Waiting:                          | no 💙 Default Ring:                   | 1 •           |
| Malibox ID:                               | User ID with Domain:                 | no 🗸          |
| Auto Ans Page On Active Call:             | yes V Feature Key Sync:              | no 🗸          |
| Proxy and Registration                    |                                      |               |
| Praxy:                                    | 192.168.0.172                        |               |
| Register:                                 | yes V Make Call Without Reg:         | no 🗸          |
| Register Expires:                         | 3600 Ans Call Without Reg:           | no 🗸          |
| Subscriber Information                    |                                      |               |
| Display Name:                             | 200 User ID:                         | 200           |
| Password:                                 | Use Auth ID:                         | no 👻          |
| Auth ID:                                  | 200                                  |               |
| Audio Configuration                       |                                      |               |
| Preferred Codec:                          | G711u V Use Pref Codec Only:         | no 🗸          |
| Second Preferred Codec:                   | Unspecified V Third Preferred Codec: | Unspecified V |
| Silence Supp Enable:                      | no 🗸 DTMF Tx Method:                 | Auto 🗸        |

Comme proxy on y met l'ip du serveur Asterisk, puis en dessous comme Display name etc, on met 200, et le mdp qu'on a paramétré dans le serveur Asterisk SIP, ici HOS4mdp2. Ainsi il communique avec le reste des téléphones du serveur.

### Etape 4: Affichage NOM sur écran

Cette étape sert à afficher notre nom sur l'écran du téléphone SIP physique, pour ce faire il faut aller dans l'interface du téléphone, aller dans phone et changer le display name.

| $\leftarrow \rightarrow$ | G 🛛                                                          | ∆ Non sécurisé 1 | 192.168.0.173/adm | in/                |            |                       |            |  |
|--------------------------|--------------------------------------------------------------|------------------|-------------------|--------------------|------------|-----------------------|------------|--|
| uluilu<br>cisco          | In I, I, Small Business<br>Isco SPA303 Configuration Utility |                  |                   |                    |            |                       |            |  |
|                          | Voice                                                        |                  | Call History      | Personal Directory |            |                       |            |  |
|                          | ifo                                                          | System           | SIP               | Regional           | Phone User |                       |            |  |
| Ex                       | d 1                                                          | Ext 2            | Ext 3             |                    |            |                       |            |  |
| General                  |                                                              |                  |                   |                    |            |                       |            |  |
|                          |                                                              |                  |                   | Station Name:      | PLOUZENNEC | Station Display Name: | PLOUZENNEC |  |

### Etape 5 : Configurer la messagerie

On commence par configurer un nouveau phone IP (3cx ne fonctionnait pas), on prend MicroSIP:

|                           |              |          | Compte                |                                      | × |
|---------------------------|--------------|----------|-----------------------|--------------------------------------|---|
|                           |              |          | Nom du compte         | þ03                                  |   |
|                           |              |          | Serveur SIP           | 192.168.0.172                        | 2 |
| S MicroSIP -              | 1 —          |          | Proxy SIP             |                                      | 2 |
| Clavier Journaux Contacts |              |          | Nom d'utilisateur*    | 103                                  | 2 |
|                           |              | ~        | Domaine*              | 192.168.0.172                        | 2 |
| 1                         | <b>2</b> ABC | 3 DEF    | Login                 | 103                                  | 2 |
|                           | -<br>E 11/1  | 6 MNO    | Mot de passe          | ******                               | 2 |
| <b>4</b> GHI              | <b>3</b> JKL | OMMO     |                       |                                      |   |
| 7 PQRS                    | <b>8</b> TUV | 9 wxyz   | Nom à afficher        |                                      | 2 |
| *                         | 0            | #        | Nº de la boîte vocale |                                      | 2 |
| D                         |              | C        | Préfixe d'appel       |                                      | 2 |
| K                         | т            | C        | Plan de numérotation  |                                      | 2 |
| ۲                         | Appel        | Ģ        |                       | Masquer I#39;identification de I#39; | 2 |
| u() -                     |              | +        | Chiffrement           | Désactivé 🗸                          | 2 |
|                           |              |          | Transport             | UDP ~                                | 2 |
|                           |              |          | Adresse publique      | Auto ~                               | 2 |
|                           | DND AA       | CONF REC | Actualiser l'enregist | 300 Signalisation 15                 |   |
| Uisponible                |              | 103      |                       | Afficher ma présence                 | 2 |
|                           |              |          |                       | Autoriser la réécriture de l'IP      | 2 |
|                           |              |          |                       | ICE                                  | 2 |
|                           |              |          |                       | Désactiver les minuteurs de session  | 2 |
|                           |              |          | x                     | Sauvegarder Annuler                  |   |

Avec un nouveau profil SIP.

Pour activer la messagerie vocale il faut l'activer sur tous les téléphones dans l'interface du Serveur :

| - Voicemail         |           |
|---------------------|-----------|
| Status              | Enabled V |
| Voicemail Password  | 1234      |
| Email Address       |           |
| Pager Email Address |           |
| Email Attachment    | yes no    |
| Play CID®           | yes no    |
| Play Envelope       | yes no    |
| Delete Voicemail    | yes no    |
| VM Options          |           |
| VM Context®         | default   |

Dans chaque applications>extensions>[chaque SIP] il faut configurer de cette maniere la voicemail, et par la meme occasion mettre un mdp pour y acceder, ici 1234.

Pour finir il faut mettre la boite vocale en fr, pour ce faire il faut trouver un voicepack de voix francaise, j'ai trouvé sur download.asterisk.org, un voicepack fr en fichier zip, je l'ai extrait, et mis dans le dossier /var/lib/asterisk/sounds/ de la machine :

| /var/lib/asterisk/sounds/*.* |        |                      |                  |          |  |
|------------------------------|--------|----------------------|------------------|----------|--|
| Nom                          | Taille | Date de modification | Droits           | Proprié  |  |
| <b>t</b> .                   |        | 01/10/2024 08:51:15  | rwxrwxr-x        | asterisk |  |
| custom                       |        | 18/09/2024 06:49:55  | rwxrwxr-x        | asterisk |  |
| en 🔤                         |        | 18/09/2024 06:48:38  | rwxrwxr-x        | asterisk |  |
| 🔄 fr                         |        | 27/09/2024 07:48:22  | rwxr-xr-x        | root     |  |
| 📄 agent-login.sln            | 1 KB   | 18/09/2024 06:49:56  | <b>FWXFWXFWX</b> | asterisk |  |
| 📄 agent-logoff.sln           | 1 KB   | 18/09/2024 06:49:56  | rwxrwxrwx        | asterisk |  |
| 📄 dir-intro-fnln.gsm         | 19 KB  | 18/09/2024 06:49:49  | rw-rw-r          | asterisk |  |
| dir-intro-fnln-oper.gs       | 23 KB  | 18/09/2024 06:49:49  | rw-rw-r          | asterisk |  |
| 📄 dir-intro-fn-oper.gsm      | 22 KB  | 18/09/2024 06:49:49  | rw-rw-r          | asterisk |  |
| 📄 dir-intro-oper.gsm         | 22 KB  | 18/09/2024 06:49:49  | rw-rw-r          | asterisk |  |
| 📄 exited-vm-will-be-tra      | 1 KB   | 18/09/2024 06:49:56  | rwxrwxrwx        | asterisk |  |
| 📄 featurecode.sln            | 1 KB   | 18/09/2024 06:49:56  | rwxrwxrwx        | asterisk |  |
| incoming-call-1-acce         | 1 KB   | 18/09/2024 06:49:56  | rwxrwxrwx        | asterisk |  |
| 📄 incoming-call-no-lon       | 1 KB   | 18/09/2024 06:49:56  | rwxrwxrwx        | asterisk |  |
| 📄 line-busy-transfer-m       | 1 KB   | 18/09/2024 06:49:56  | rwxrwxrwx        | asterisk |  |
| please-enter-your-ext        | 1 KB   | 18/09/2024 06:49:56  | rwxrwxrwx        | asterisk |  |
| 📄 you-will-be-transfere      | 1 KB   | 18/09/2024 06:49:56  | rwxrwxrwx        | asterisk |  |
|                              |        |                      |                  |          |  |

Pour activer ce voicepack il faut aller dans /etc/asterisk/sip.conf et mettre la ligne language=fr :

/etc/asterisk/sip.conf - root@192.168.0.172 - Éditeur - WinSCP 🗔 🗿 🖹 🐇 🖺 🗙 🖪 🎐 🖓 🛍 🎎 🗰 🗏 Encodage 🕶 🗆 Couleur de fond 🖲 🔅 🕜 ;-----; ; Do NOT edit this file as it is auto-generated by FreePBX. All modifications to ; ; this file must be done via the web gui. There are alternative files to make ; ; custom modifications, details at: http://freepbx.org/configuration\_files ------; This file is part of FreePBX. FreePBX is free software: you can redistribute it and/or modify it under the terms of the GNU General Public License as published by the Free Software Foundation, either version 2 of the License, or (at your option) any later version. FreePBX is distributed in the hope that it will be useful, but WITHOUT ANY WARRANTY; without even the implied warranty of MERCHANTABILITY or FITNESS FOR A PARTICULAR PURPOSE. See the GNU General Public License for more details. You should have received a copy of the GNU General Public License along with FreePBX. If not, see <http://www.gnu.org/licenses/>. ; Copyright (C) 2004 Coalescent Systems Inc (Canada) ; Copyright (C) 2006 Why Pay More 4 Less Pty Ltd (Australia) ; Copyright (C) 2007 Astrogen LLC (USA) [general] language=fr ; These files will all be included in the [general] context

Maintenat quand un mesage est laissé il suffit de faire \*97 pour accéder à la messagerie, puis demandera de mettre le mdp, configuré comme 1234 précédemment.